## Procédure d'inscription IFS4 Pitney Bowes Send Pro Mailstation

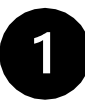

https://webstamp.post.ch/

Veuillez-vous connecter sur cette

page.

| LAPOSTE Espace clients Services en ligne WebStamp                                                                                                    | Ouvrez Login -                                 |
|----------------------------------------------------------------------------------------------------|------------------------------------------------|
| $\left\langle \mathbf{p}\right\rangle >$ Centre dientèle > WebStamp                                                                                                  | Aide                                           |
| WebStamp                                                                                                    |                                                |
| Créez votre timbre-poste personnel en ligne                                                                                                    |                                                |
| wec WebStamp, vous créez en quelques étapes votre timbre-poste personnel simplement depuis votre domicile ou votre<br>ureau. Laissez libre cours à votre créativité. | Prochaines étapes                              |
| Pas encore inscrit(e)? Inscrivez-vous directement ki Connectez-vous pour pouvoir utiliser l'intégralité des fonctions suivantes:                                     | Créer WebStamp                                 |
| ✓ Visualisez vos dernières commandes et modèles en un coup d'œil                                                                                                    | WebStamp pour lettres isolées et lettres-types |
| ✓ Utilisez les images de votre galerie de photos                                                                                                    | Créer WebStamp avec vidéo                      |
|                                                                                                    |                                                |
| 🗹 Sélectionnez les adresses de vos destinataires à partir de votre gestion des adresses personnelle                                                                  | Accès rapide à WebStamp                        |

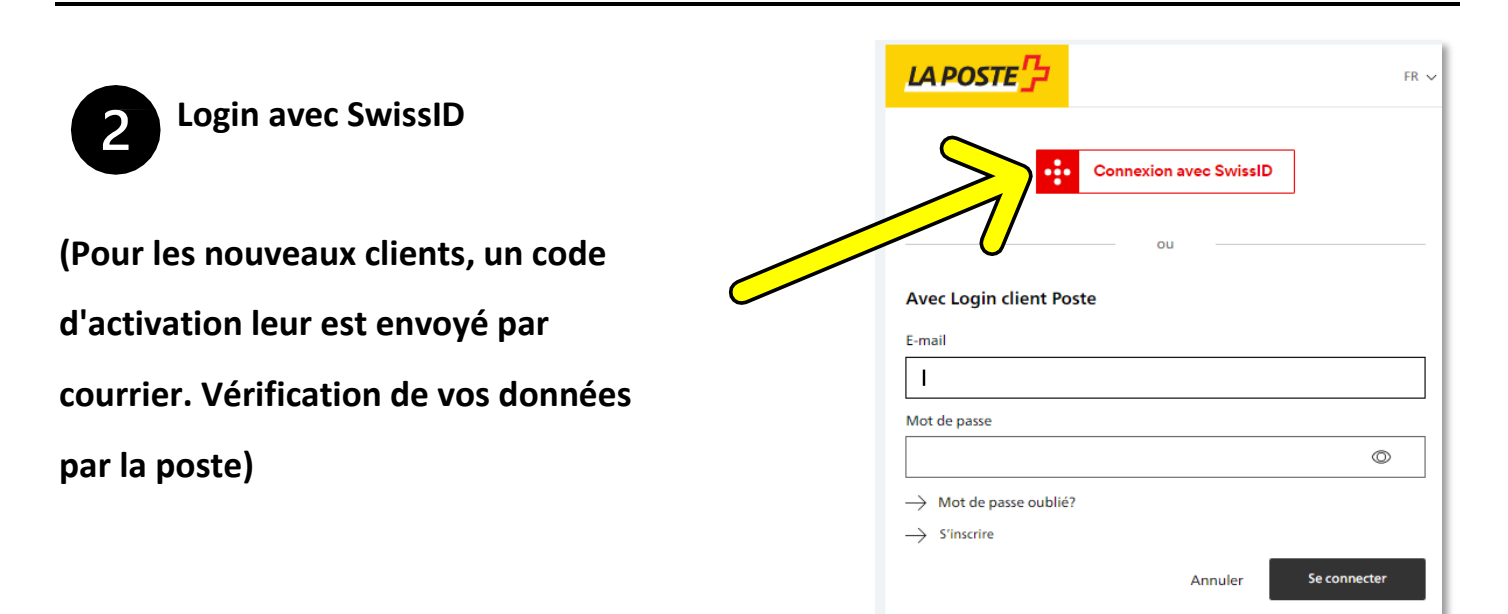

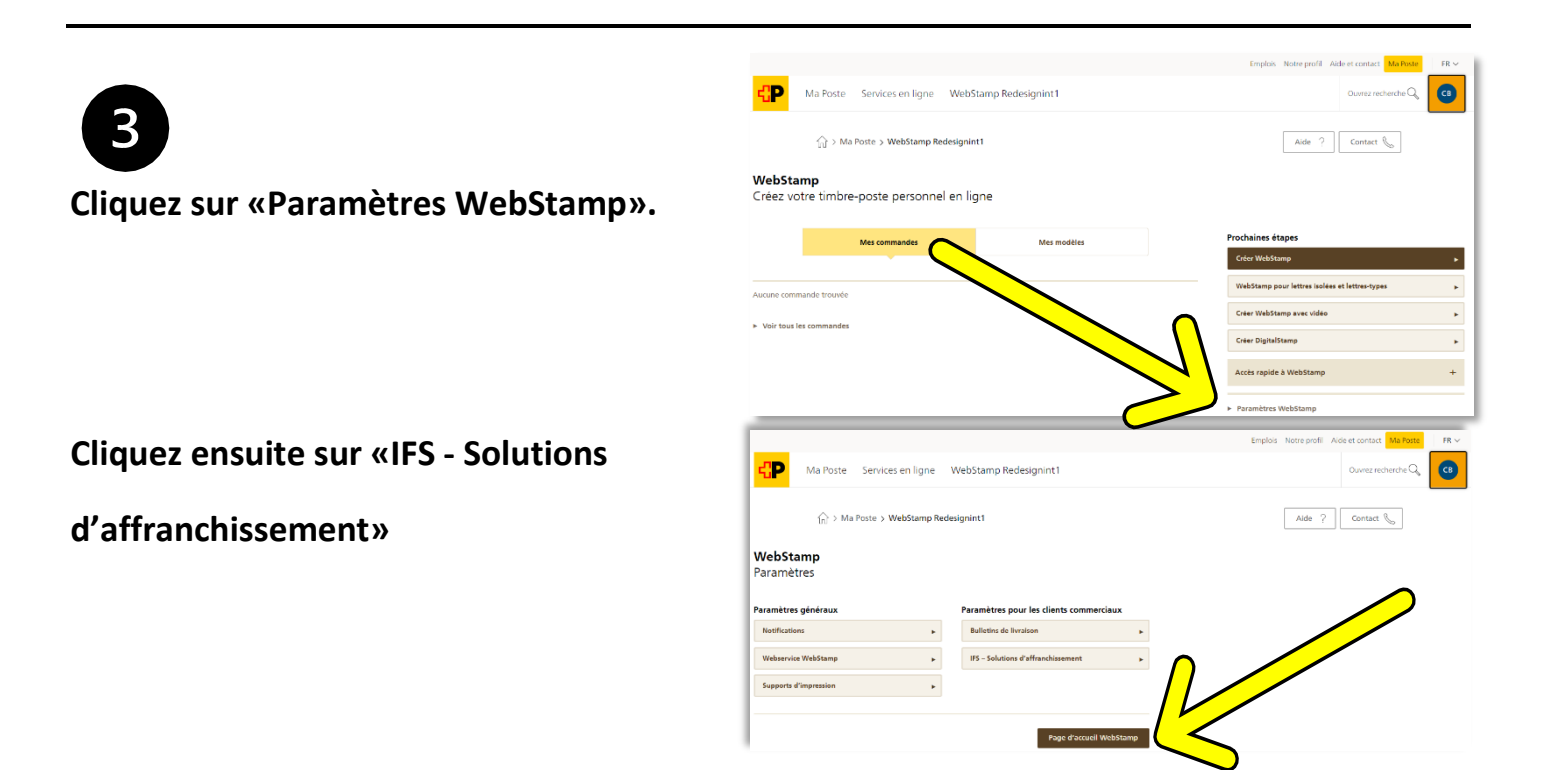

| 4                         | LP Ma Poste Services en ligne WebStamp Redesignint 1                                                                                                    | Emplois Notre profil Aide et contact Ma Poste FR ~ |
|---------------------------|----------------------------------------------------------------------------------------------------|----------------------------------------------------|
|                           | $\bigcap_{D}$ > Ma Poste > WebStamp Redesignint1                                                                                                    | Aide ?                                             |
| Vous pouvez maintenant    | WebStamp<br>IFS – Solutions d'affranchissement                                                                                                    |                                                    |
| activer votre compte pour | Activer la machine à affranchir IFS4                                                                                                    |                                                    |
| «IFS4».                   | Avec un système d'affranchissement intelligent (IFS), vous pouvez imprimer les d'affranchissement pour votre<br>correspondance quotidienne directement sur les envois.                                                                                                    |                                                    |
|                           | Si vous possédez déjà une machine à affranchir IP54, vous pouvez l'activer iconomo protection de la service de la service de la se<br>Service de la service de la service de la service de la service de la service de la service de la service de la service de la service de la service de la service de la service de la service de la service de la service de la service de |                                                    |
|                           | Si vous n'avez pas de man                                                                                                    |                                                    |
|                           | obtenir de plus amplez de la construir d'uverez les detais <u>(g</u> :                                                                                                    |                                                    |
|                           | Vers l'aperçu des paramètres                                                                                                    |                                                    |
|                           |                                                                                                    |                                                    |
|                           |                                                                                                    |                                                    |
|                           |                                                                                                    |                                                    |

| 5                         |                                                                                                    | Emplois Notre profil Aide et contact Ma Poste FR V |
|---------------------------|----------------------------------------------------------------------------------------------------|----------------------------------------------------|
|                           | 다 Ma Poste Services en ligne WebStamp Redesignint 1                                                                | Ouvrez recherche 🔍 🦳 🤒                             |
| Après avoir saisi le code |                                                                                                    |                                                    |
| de votre machine, cliquez | ↑ > Ma Poste > IFS4                                                                                                | Aide ? Contact &                                   |
| sur «Vérifier ».          | IFS4<br>Affranchir en tout simplicité                                                                              |                                                    |
|                           | Connecter une nouvelle machine IF54<br>Satissez ci-dessous le code de connexion à 8 chiffres qui s'affiche sur vor |                                                    |
|                           |                                                                                                    |                                                    |
|                           | Page d'accueil IF54                                                                                                |                                                    |

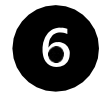

## Votre machine IFS4 est maintenant reliée à votre compte et prête à

l'emploi.

Un aperçu des affranchissements commandés se trouve sur la page d'accueil et, après la facturation, sur votre facture mensuelle de la Poste dans la «Gestion des factures»:

https://service.post.ch/kurepoweb

| JD                                                                 |                                                                        | Emplois Notre profil Aide et contact Ma                                                                                                    | Poste FR ~              |
|--------------------------------------------------------------------|------------------------------------------------------------------------|----------------------------------------------------------------------------------------------------|-------------------------|
| Ma Poste Services                                                  | en ligne Gestion des factures                                          |                                                                                                    | Q PB                    |
| 分 > Ma Poste > Gestion                                             | n des factures                                                         | ? Aide                                                                                                    |                         |
| Gestion des fa                                                     | actures                                                                |                                                                                                    |                         |
| Factures Prestatio                                                 | ns et centres de coûts Paramètres                                      |                                                                                                    |                         |
| Consultation des facture                                           | es<br>r vos documents de facturation                                   |                                                                                                    |                         |
| No. Déhiteur 36124074 / Musterhans AG                              | x -                                                                    | Justificatif détaillé groupé                                                                                                    |                         |
| Ho. Sector Stratory / Wasternans Ho                                |                                                                        | 3 4                                                                                                    |                         |
| Mois de facturation<br>octobre 2023                                | Période   NRF  Numéro de la factur                                     | re 🗘 Type de facture 🗘 Date de la facture 🗘                                                                                                    | Montant 0               |
| Mois de facturation<br>octobre 2023                                | Période  NRF Numéro de la factu Septembre 2023 500713610 2208937512    | re  Type de facture Destinataire 04.10.2023                                                                                                    | Montant 0<br>590.50 CHF |
| Mois de facturation<br>octobre 2023<br>septembre 2023<br>ao6t 2023 | Période O NRF O Numéro de la factu septembre 2023 500713610 2208937512 | re  Type de facture Hatter Hatter Hat | Montant 0<br>590.50 CHF |